The ECI-60 firmware boot loader uses the USB interface and PC/Laptop application to download a selected firmware image (hex file). The ECI-60 installer includes the USB driver. The driver is not signed and will require driver signature enforcement to be disabled on Windows 7. For Window XP there is no known issue with the USB Driver.

## 1. Verify USB Driver Status

To verify the installation status for the USB driver, connect the USB cable to the ECI-60 and then open Device Manager.

| File Action View Help         |                                                            |   |                |
|-------------------------------|------------------------------------------------------------|---|----------------|
|                               |                                                            |   |                |
| Computer Management (Local    | Monitors Motored adapter                                   | * | Actions        |
| System roots A Task Scheduler | Portable Devices                                           |   | Device Manager |
| Event Viewer                  | Ports (COM & LPT)                                          |   | More Actions   |
| > 👸 Shared Folders            | Processors                                                 | 1 |                |
| Local Users and Groups        | Sound, video and game controllers                          |   |                |
| Performance                   | Storage controllers                                        | - |                |
| 🚔 Device Manager              | ⊳ ₁                                                        | = |                |
| 4 🔄 Storage                   | Universal Serial Bus controllers                           |   |                |
| Disk Management               | ECI-60 Electronic Cinema Interface USB Device              |   |                |
| Services and Applications     | Generic USB Hub                                            |   |                |
|                               | Generic USB Hub                                            |   |                |
|                               | Intel(R) ICH10 Family USB Enhanced Host Controller - 3A6A  |   |                |
|                               | Intel(R) ICH10 Family USB Enhanced Host Controller - 3A6C  |   |                |
|                               | Intel(R) ICH10 Family USB Universal Host Controller - 3A64 |   |                |
| 4                             | Intel(R) ICH10 Family USB Universal Host Controller - 3A65 | - |                |

## Figure 1 ECI-60 USB Device

For Windows 7 the device will display a caution icon for this driver entry that indicates it is not available for use. To correct this issue, re-boot the computer and after BIOS completes press the "F8" key to display the user options screen. Use the up/down arrows keys to select the "Disable Signature Enforcement" option.

### 2. Select Communication Port

Launch the ECI-60 application and from the "Communications" drop down menu select the "Communications Settings..." option. Select the USB port and then active the Ok button.

| Configure Communications | ×      |
|--------------------------|--------|
| Communications Port:     | ОК     |
| USB                      | Cancel |
|                          | Insert |
|                          | Modify |
|                          | Delete |
|                          |        |

**Figure 2 Communications Settings** 

### 3. Open Firmware Update

From the "Help" drop down menu select the "Firmware Update" item to display the following dialog as shown in figure 3. Use the "Browse" button to select the hex file to be downloaded to the ECI-60.

| ECI-60 Remote<br>File Communication Help                                        |                                                                                                    |                 |
|---------------------------------------------------------------------------------|----------------------------------------------------------------------------------------------------|-----------------|
| Processor - Default                                                             |                                                                                                    |                 |
| Format1 Format2                                                                 | Firmware Update                                                                                                    | Format7 Format8 |
| ECI-60<br>Film Analog 2ch<br>Input Output Input Surrou<br>Trim Dray Delay Delay | Power the unit on while holding down the "Mode" button.<br>Choose the hex file to be downloaded and click the "Download"<br>button below.<br>C:\Projects\ECI-60\Firmware\eci60v101130.hex<br>Browse | COAX 2 Mute     |
|                                                                                 | Status:                                                                                                    |                 |
|                                                                                 | -40 Change Settings                                                                                                    | USL, inc.       |
|                                                                                 | L C R Ls Rs SW 7 8                                                                                                    | Disconnected    |

Figure 3 Firmware Update Dialog

## 4. Download Firmware

As described in the Firmware Update dialog, turn off the ECI-60 and then hold the "Mode" button while turning on the power switch. The ECI-60 will turn on all indicators and wait for a download to occur via the USB port. Activate the "Download" button and note the status.

| rmware U                | pdate                                  | Surgery Co.         | ×         |
|-------------------------|----------------------------------------|---------------------|-----------|
| Power the               | unit on while holding do               | wn the "Mode" but   | tton.     |
| Choose th<br>button be  | e hex file to be downloa<br>ow.        | ded and click the " | Download" |
| C:\Proje                | ts\ECI-60\Firmware\eci                 | 50v101130.hex       | Browse    |
| Status:                 |                                        |                     |           |
| Validating<br>Waiting f | download image<br>or response from PIC |                     |           |
| •                       |                                        |                     | Þ         |
|                         | Download                               | Done                |           |

# Figure 4 Firmware Download Status

When the download process starts, the indicators on the ECI-60 front panel will start blinking a sequence.

After the download completes, a status message is displayed and the indicators stop flashing on the ECI-60.

| Firmware Update                                                            |  |
|----------------------------------------------------------------------------|--|
| Power the unit on while holding down the "Mode" button.                    |  |
| Choose the hex file to be downloaded and dick the "Download" button below. |  |
| C:\Projects\ECI-60\Firmware\eci60v101130.hex Browse                        |  |
| Status:                                                                    |  |
| Writing program memory                                                     |  |
| The firmware update has completed successfully.                            |  |
| ۲                                                                          |  |
|                                                                            |  |
| Download Done                                                              |  |

Figure 5 Firmware Download Complete

To reconnect with the GUI, the application must first be closed and then the USB disconnected and then reconnected. A restarting of the GUI application will now allow the user to connect with the ECI-60.